# (ICP Upgrade to loTstar 2025

## Purchase IoTstar 2025

01

02

03

04

05

Please contact ICP DAS sales personnel or distributors to purchase IoTstar 2025. After receiving the package, confirm the product serial number on the inner lining of the box.

### **Download the IoTstar 2025 Installation Program**

Go to the "<u>Download IoTstar 2025</u>" webpage, fill in your personal information and the "serial number" of the purchased IoTstar 2025, then click the "Get Download Link" button. The system will send the download link to your email for user access.

## **Remove the Previous Version of IoTstar**

Run the uninstallation program for the previous version of IoTstar and choose **not to remove configuration files** during the process.

### Install IoTstar 2025

Run the IoTstar 2025 installation program and follow the installation guide to complete the installation.

### **Register IoTstar 2025**

Go to the "<u>Register IoTstar 2025</u>" webpage, fill in your personal information, the "serial number" of the purchased IoTstar 2025, and the "Hardware ID," then click the "Get License File" button. The system will send the License File to your email as an attachment.

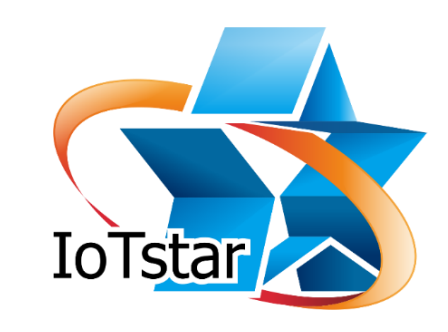

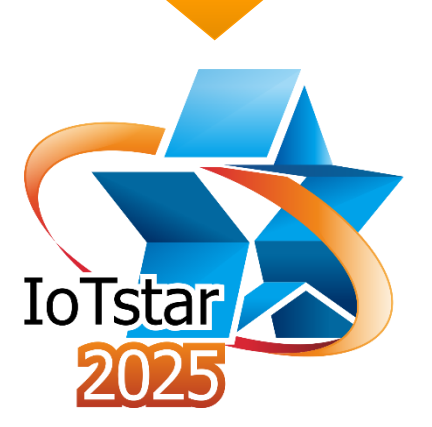

# (ICP Upgrade to IoTstar 2025

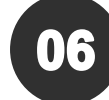

#### **Import License File**

In the IoTstar 2025 License interface, click the "Browser" button and select the License File to import.

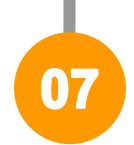

#### **Start the Service**

Click "Start Service" to activate the service

For more detailed procedures, please refer to the user manual.

## **Notes for SQL Server Users**

IoTstar 2025 will adjust some column types in **SQL Server** databases. Users who directly read and write database data should take note and modify their programs as needed:

• For the uid\_[SN]\_ir table IRx field

| Internal Register Type  | Previous IoTstar | loTstar 2025 |
|-------------------------|------------------|--------------|
| 16-bit Signed Integer   | real             | decimal(5)   |
| 16-bit Unsigned Integer | real             | decimal(5)   |
| 32-bit Signed Long      | real             | decimal(10)  |
| 32-bit Unsigned Long    | real             | decimal(10)  |
| 32-bit Floating Point   | real             | real         |
| 64-bit Signed Long      | real             | decimal(20)  |
| 64-bit Unsigned Long    | real             | decimal(20)  |
| 64-bit Double           | real             | float        |

• For the uid\_[SN]\_realtime table Value field

| Channel/Internal Register Type | Previous IoTstar | loTstar 2025  |
|--------------------------------|------------------|---------------|
| All                            | real             | nvarchar(350) |

# (IGP Notes for MySQL Users

IoTstar 2025 will adjust some column types in **MySQL** databases. Users who directly read and write database data should take note and modify their programs as needed:

• For the uid\_[SN]\_ir table IRx field

| Internal Register Type  | Previous IoTstar | loTstar 2025 |
|-------------------------|------------------|--------------|
| 16-bit Signed Integer   | FLOAT            | DECIMAL(5)   |
| 16-bit Unsigned Integer | FLOAT            | DECIMAL(5)   |
| 32-bit Signed Long      | FLOAT            | DECIMAL(10)  |
| 32-bit Unsigned Long    | FLOAT            | DECIMAL(10)  |
| 32-bit Floating Point   | FLOAT            | FLOAT        |
| 64-bit Signed Long      | FLOAT            | DECIMAL(20)  |
| 64-bit Unsigned Long    | FLOAT            | DECIMAL(20)  |
| 64-bit Double           | FLOAT            | DOUBLE       |

• For the uid\_[SN]\_realtime table Value field

| Channel/Internal Register Type | Previous IoTstar | loTstar 2025 |
|--------------------------------|------------------|--------------|
| All                            | DOUBLE           | VARCHAR(350) |

## (IGP Notes for Oracle Users

IoTstar 2025 will adjust some column types in **Oracle** databases. Users who directly read and write database data should take note and modify their programs as needed:

• For the UID\_[SN]\_IR table IR x field

| Internal Register Type  | Previous IoTstar | loTstar 2025 |
|-------------------------|------------------|--------------|
| 16-bit Signed Integer   | FLOAT            | NUMBER(5)    |
| 16-bit Unsigned Integer | FLOAT            | NUMBER(5)    |
| 32-bit Signed Long      | FLOAT            | NUMBER(10)   |
| 32-bit Unsigned Long    | FLOAT            | NUMBER(10)   |
| 32-bit Floating Point   | FLOAT            | FLOAT        |
| 64-bit Signed Long      | FLOAT            | NUMBER(20)   |
| 64-bit Unsigned Long    | FLOAT            | NUMBER(20)   |
| 64-bit Double           | FLOAT            | BINARY_FLOAT |

#### • For the UID\_[SN]\_REALTIME table VALUE field

| Channel/Internal Register Type | Previous IoTstar | loTstar 2025   |
|--------------------------------|------------------|----------------|
| All                            | FLOAT            | NVARCHAR2(350) |